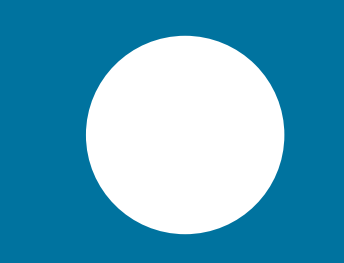

# **Amazon Web Services** Guida

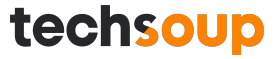

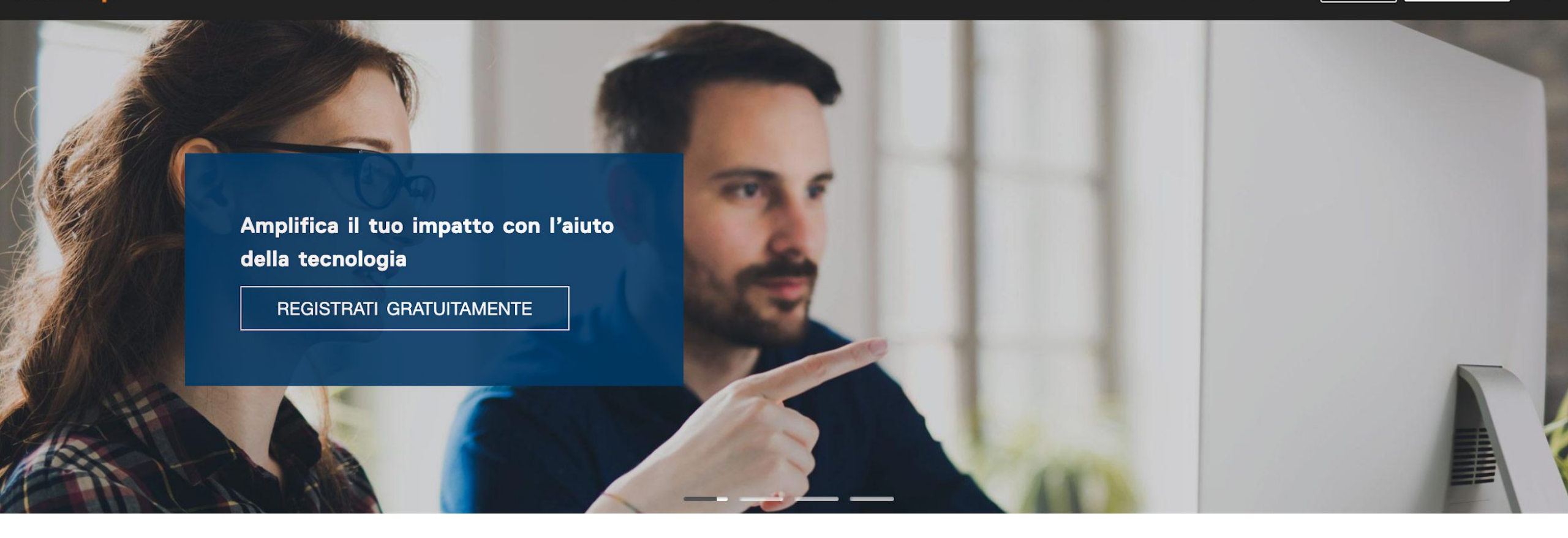

SOFTWARE HARDWARE CLOUD

STRUMENTI DIGITALI GRATUITI

# FORMAZIONE PER IL NON PROFIT

SERVIZI IT SU MISURA

techsoup.it

Q

# Come registrarsi a TechSoup

Crea un account su techsoup.it (è gratis e una volta per tutte!)

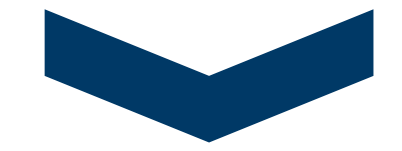

Carica i documenti e attendi la conferma di registrazione

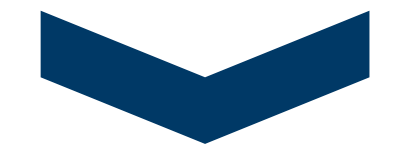

# **Benvenuto a bordo!**

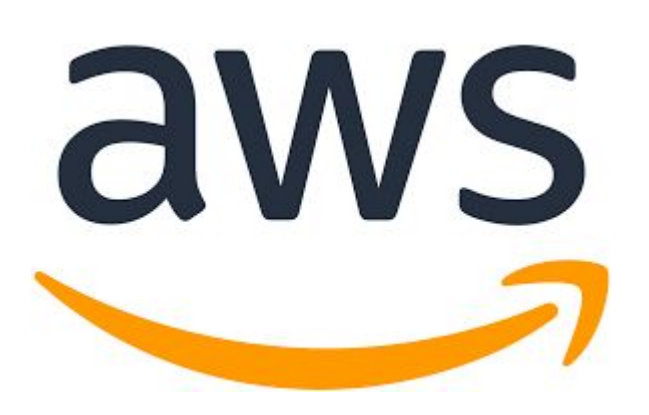

Per attivare il tuo abbonamento AWS, comincia cliccando sul link che trovi nell'email.

Seleziona l'opzione **Root User** e clicca i bottone **Create a new account.** 

| aw  | IS |
|-----|----|
| ~~~ | -  |
| -   | -  |

### Sign in

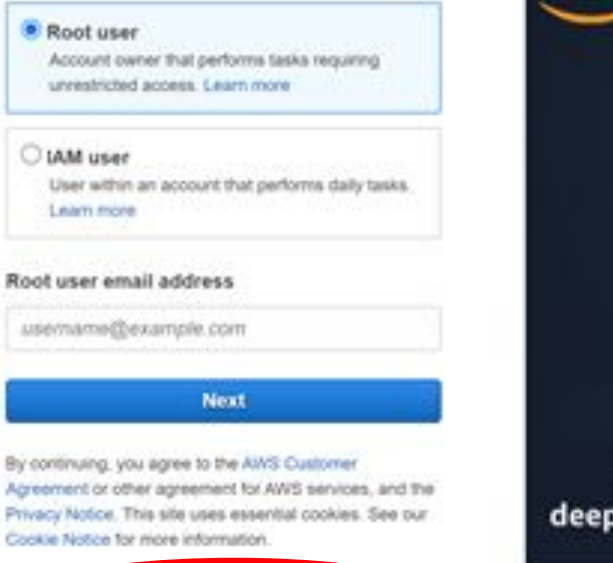

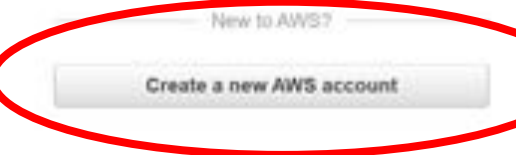

© 2021, Amazon Web Services, Inc. or its affiliates. All rights reserved.

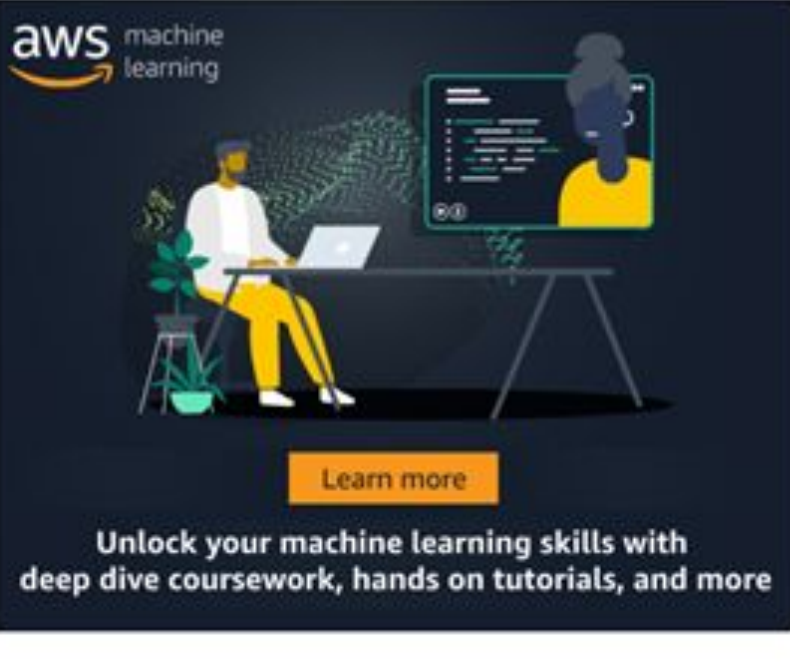

English \*

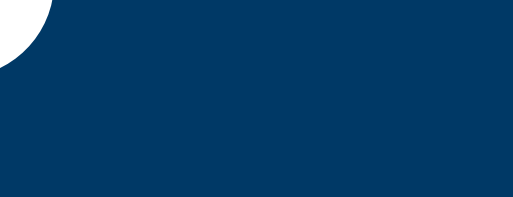

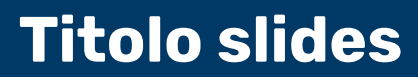

and the second second se

Compila il form inserendo:

- il tuo indirizzo email
- una password
- la conferma della password da te selezionata
- un nome per il tuo account AWS

Poi clicca su **Continua**.

# Explore Free Tier products with a new AWS account.

To learn more, visit aws.amazon.com/free.

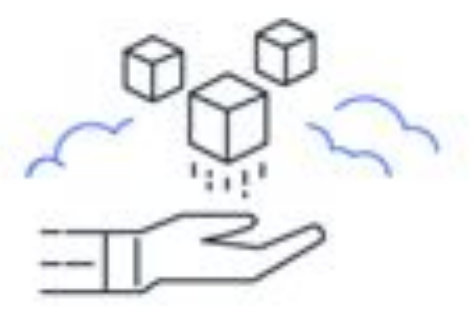

# Sign up for AWS

#### Email address

You will use this email address to sign in to your new AWS account.

| Passw                     | ord                                                                                                    |
|---------------------------|----------------------------------------------------------------------------------------------------|
| Confi                     | m password                                                                                                 |
| AWS :<br>Choose<br>name i | eccount name<br>a name for your account. You can change this<br>n your account settings after you sign up. |
|                           | Continue (step 1 of 5)                                                                                     |
|                           | Sion in to an existing AWS account                                                                         |

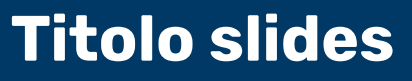

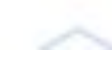

Prosegui selezionando l'opzione Business e inserendo le tue informazioni di contatto:

- Nome e Cognome
- Nome della tua organizzazione
- Numero di telefono
- Nazione
- Indirizzo della tua organizzazione.

Poi accetta i Termini e le Condizioni d'uso e premi nuovamente il bottone Continua.

#### **Free Tier offers**

All AWS accounts can explore 3 different types of free offers, depending on the product used.

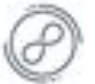

Always free Never expires

Trials

| ı | 2. | 2 | 1 | = | 3 | t | 3 | 3 |
|---|----|---|---|---|---|---|---|---|
| i | -  | 1 | 1 |   |   |   |   |   |
| 1 | -  | e | ٠ | - | - | - | - | - |
| 1 | -  | - | - | - | - |   |   | - |
| I | -  |   | 4 | - | - | - | - | ÷ |
| 1 |    |   |   |   |   |   |   |   |

12 months free Start from initial sign-up date

Start from service activation date

#### **Contact Information**

How do you plan to use AWS?

- Business for your work, school, or organization
- Personal for your own projects

Who should we contact about this account?

| Full Name         |  |  |
|-------------------|--|--|
| Organization name |  |  |

#### Phone Number

Enter your country code and your phone number.

| <br> | <br> |  |
|------|------|--|
|      | <br> |  |
|      |      |  |
|      |      |  |
|      |      |  |
|      |      |  |
|      |      |  |

**Country or Region** 

| United States |
|---------------|
|---------------|

Address

| Apartment, suite, onit, building, floor, etc |
|----------------------------------------------|
|                                              |
| City                                         |

State, Province, or Region

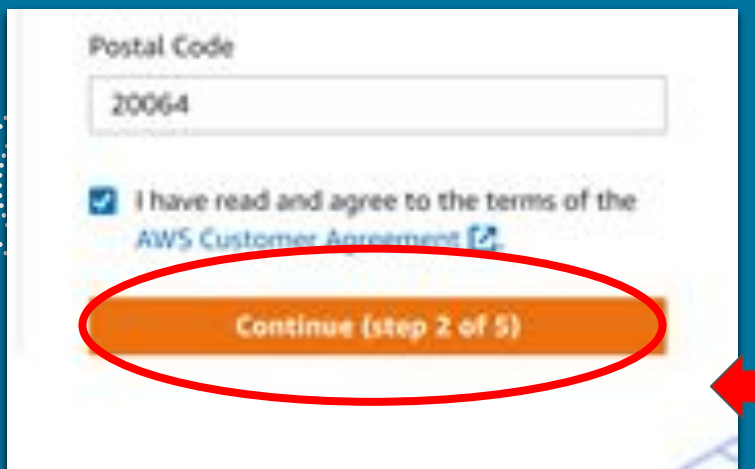

## Inserisci anche tutte le **informazioni di pagamento** richieste. Poi clicca su **Verifica e Continua** per procedere con la conferma dell'identità.

#### Verifica sicura

Non verrà addebitato alcun costo per l'utilizzo al di sotto dei limiti del piano gratuito di AWS. Per verificare l'identità, tratteniamo temporaneamente 1 USD/EUR come transazione in sospeso per 3-5 giorni.

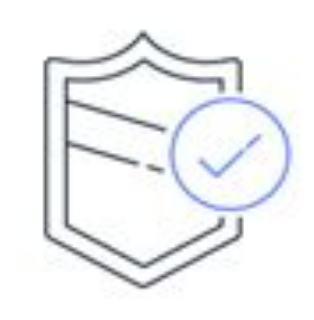

# Registrati ad AWS

#### Dati per la fatturazione

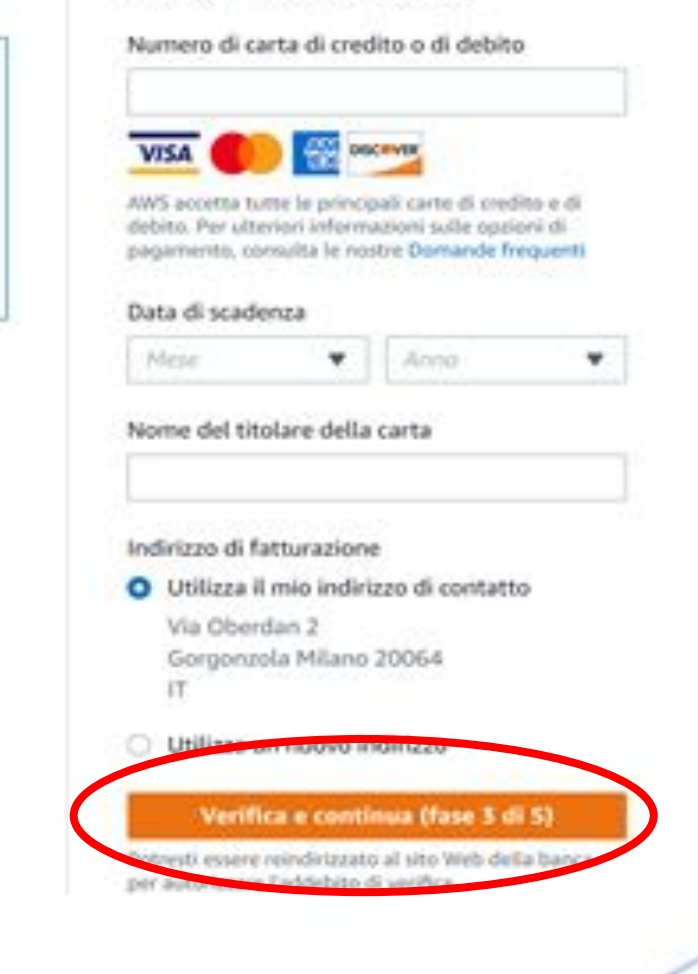

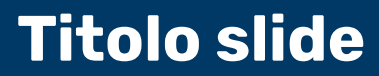

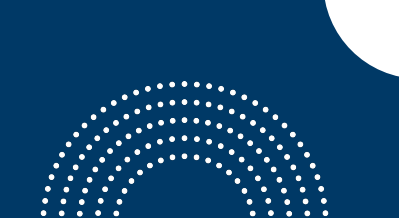

# Registrati ad AWS

#### Conferma l'identità

Prima di utilizzare il tuo account AWS, verifica il tuo numero di telefono. Quando continui, il sistema automatizzato AWS ti contatterà con un codice di verifica.

Ŧ

Come vuoi ricevere il codice di verifica?

Messaggio di testo (5M5)

Chiamata vocale.

#### Codice Paese o regione

Italia (+39)

Numero di cellulare

#### Controllo di sicurezza

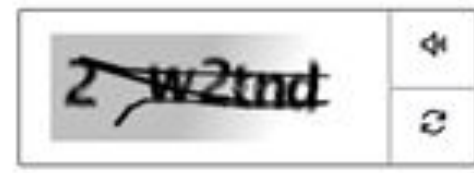

Digita i caratteri come illustrato sopra

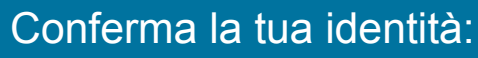

- inserisci il tuo numero di cellulare
- inserisci i caratteri che leggi nel box "Controllo di sicurezza"
- Inserisci il codice di verifica che riceverai al numero di cellulare inserito
- Conferma.

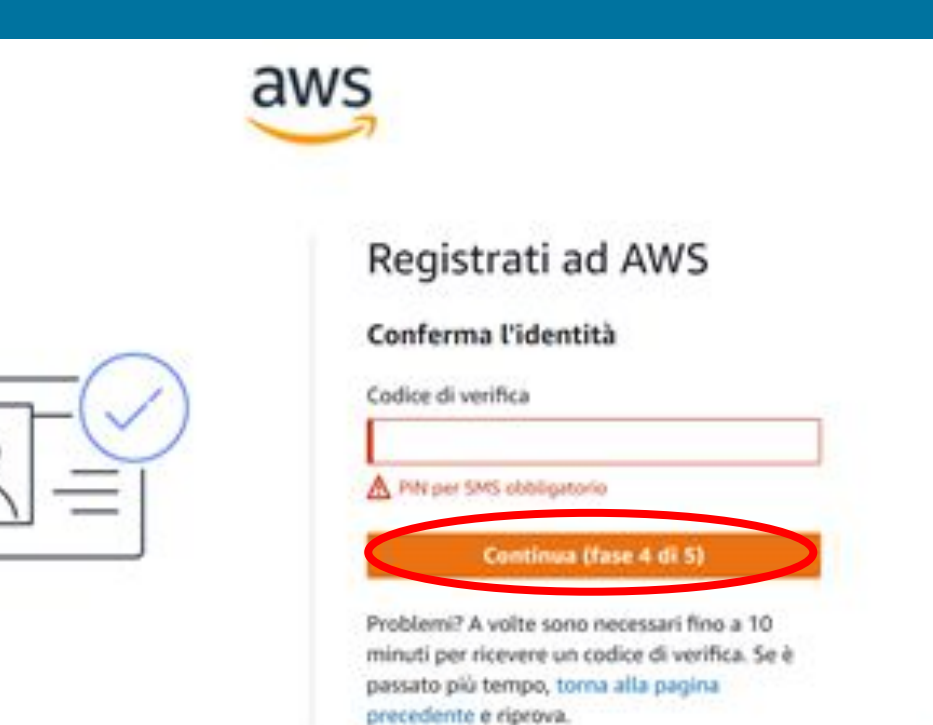

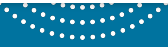

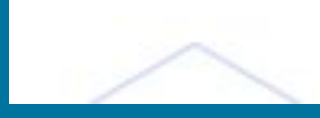

### Seleziona il piano **Supporto di livello base:** gratuito. Poi clicca sul bottone **Completa la**

Poi clicca sul bottone **Completa la registrazione.** 

Hai bisogno o A partire da 15 in stile Concier

Hai bisogno di supporto di livello Enterprise?

A partire da 15.000 USD al mese riceveral tempi di risposta entro 15 minuti e un'esperienza In stile Concierge con un Technical Account Manager assegnato. Ulteriori informazioni 🕃

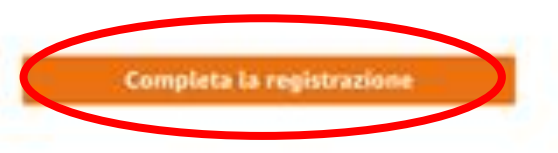

# Registrati ad AWS

### Seleziona un piano di supporto

Scegli un piano di supporto per l'account aziendale o personale. Confronta piani ed esempi di prezzi 2. Puoi modificare il piano in qualsiasi momento nella Console di gestione AWS.

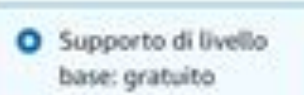

 Consigliato per l nuovi utenti che iniziano a usare AWS

- Accesso self-service a risorse AWS 24 pre su 24, 7 giorni su 7
- Solo per problemi relativi all'account e alla fatturazione
- Accesso a Personal Health Dashboard e Trusted Advisor

- Supporto per sviluppatori: a partire da 29 USD al mese
- Consigliato per gli sviluppatori che sperimentano in AWS
- Accesso tramite email ad AWS Support durante Corario Lavorativo
- Tempi di risportat entro 12 ore (lavorative)

- Supporto aziendale: a partire da 100 USD al mese
- Consigliato per Disecutione di carichi di lavoro di produzione in AWS
- Supporto tecnico 24 ore su 24, 7 giorni su 7 tramite e-mail, telefono e chat
- Tempi di risposta avitro un'ora
- Set completo di consigli sulle migliori prassi di Trunted Advisor

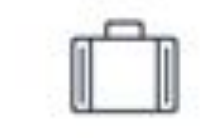

# Titolo slide

aws

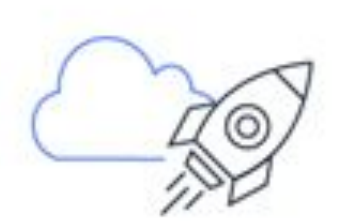

# Congratulazioni

Grazie per esserti registrato ad AWS.

Stiamo attivando il tuo account, operazione che richiede solo alcuni minuti. Al termine riceveral un'e-

mail

## Accedi alla Console di gestione AWS

Registrati per un altro account or contatta l'ufficio commerciale.

Congratulazioni hai completato la tua registrazione ad AWS! Ora **accedi alla Console di Gestione di AWS** cliccando sull'apposito bottone e inserendo i dati forniti in fase di registrazione. Poi inserisci i caratteri che vedi per completare il controllo di sicurezza.

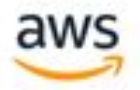

#### Security check

For security reasons, we need to verify that account holders are real people.

Type the characters seen in the image below

Submit

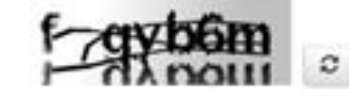

# Build Mobile and Web Apps Fast

Add authentication and data syncing with AWS Amplify in just a few lines of code

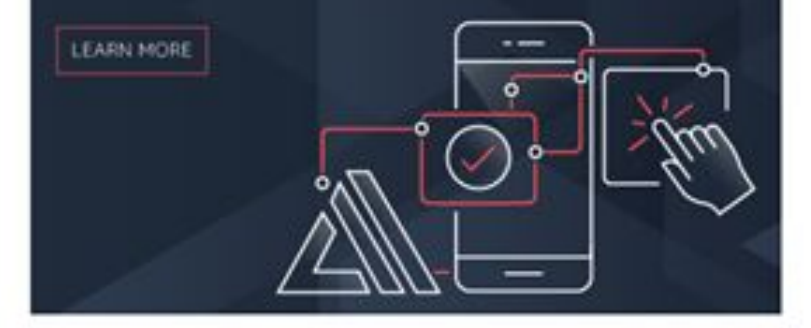

@ 2021, Amazon Web Services, Inc. or its affiliates. All rights reserved.

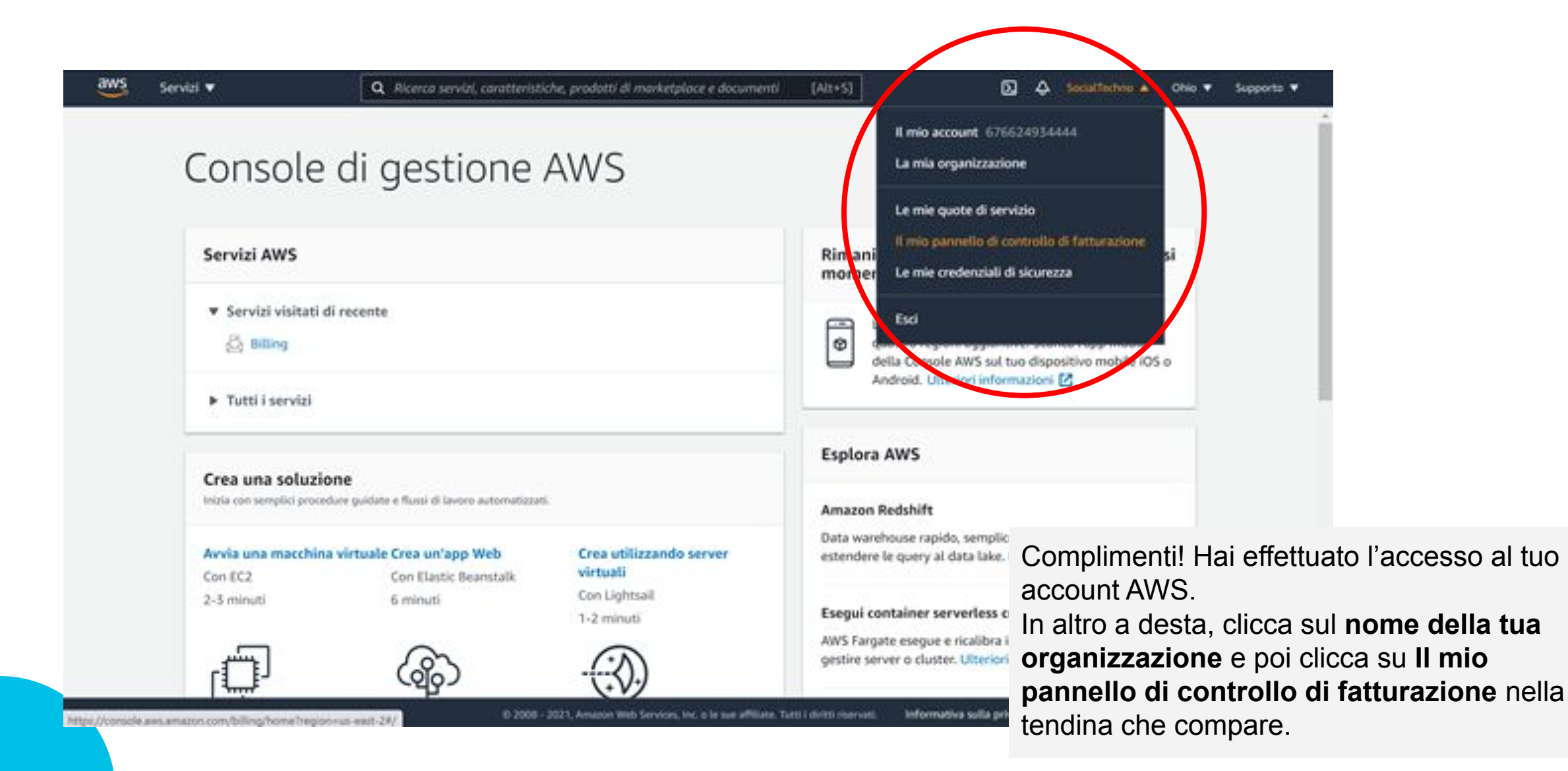

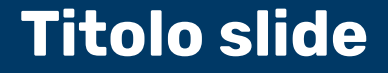

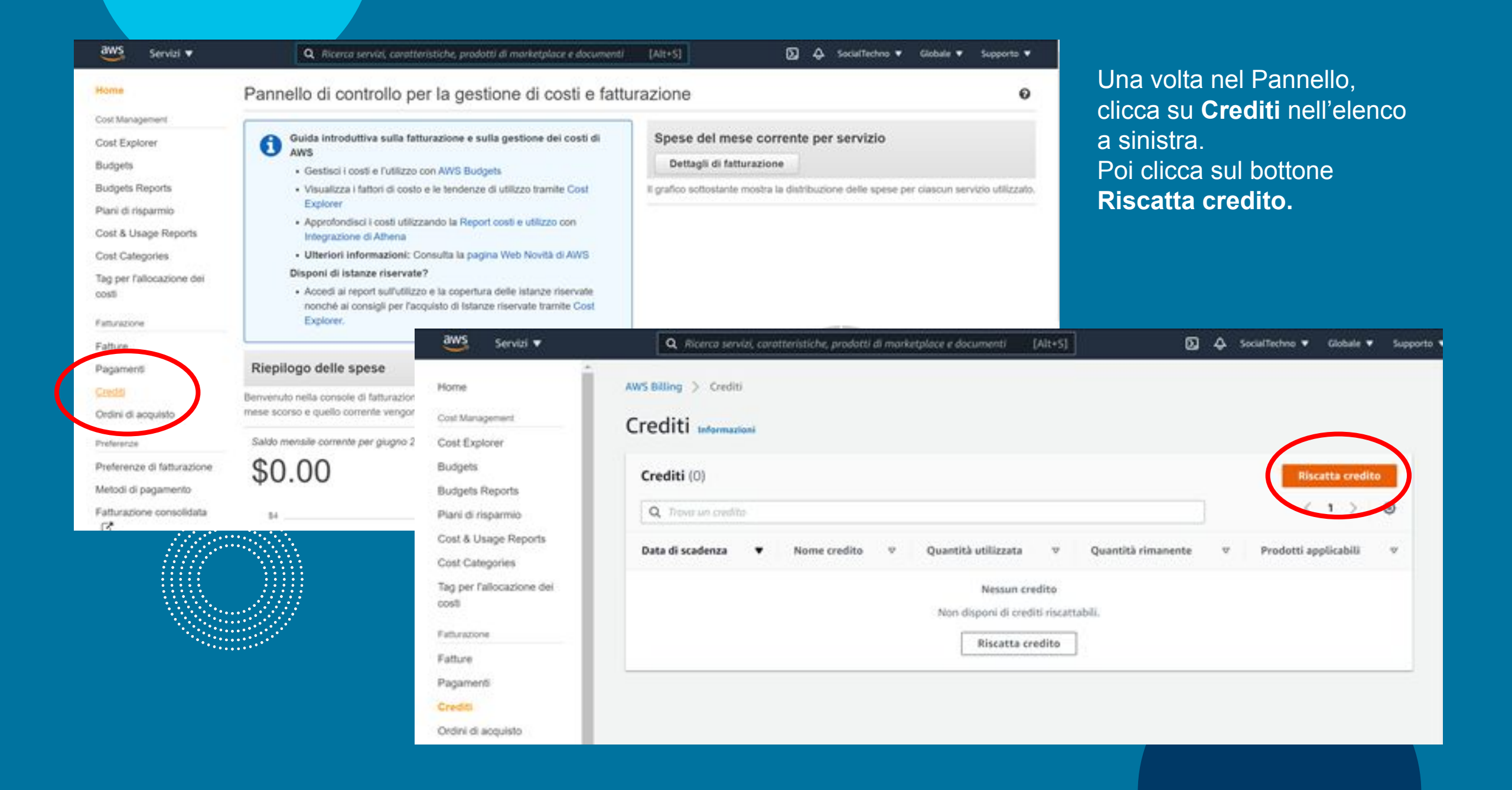

## Inserisci il **codice della promozione** ottenuto via email. Inserisci i **caratteri di controllo di sicurezza** e clicca ancora il bottone **Riscatto credito**.

| aws Servizi 🔻                      | Q. Ricerca servizi, caratteristiche, prodotti di marketplace e documenti                                                                                                    | [Alt+5]               | D 4 500            | ialTechno 🔻 | Globale 🔻 | Supporto 🔻 |
|------------------------------------|----------------------------------------------------------------------------------------------------|-----------------------|--------------------|-------------|-----------|------------|
| Home                               | AWS Billing > Crediti > Riscatta credito                                                                                                    |                       |                    |             |           | 4          |
| Cost Management                    | Piscatta credito                                                                                                    |                       |                    |             |           |            |
| Cost Explorer                      | Riscatta credito informazioni                                                                                                    |                       |                    |             |           |            |
| Budgets                            | Codice della promozione                                                                                                    |                       |                    |             |           |            |
| Budgets Reports                    | cource detta promozione                                                                                                    |                       |                    |             |           |            |
| Plani di risparmio                 | Codice della promozione                                                                                                    |                       |                    |             |           |            |
| Cost & Usage Reports               | Residence in the second second s |                       |                    |             |           |            |
| Cost Categories                    |                                                                                                    |                       |                    |             |           |            |
| Tag per l'allocazione dei<br>costi |                                                                                                    |                       |                    |             |           |            |
| Faturatione                        | - ANY / CIELS                                                                                                    |                       |                    |             |           |            |
| Fatture                            | Confice di cicumenta                                                                                                    |                       |                    |             |           |            |
| Pagamenti                          | 4/2/d3                                                                                                    |                       |                    |             |           |            |
| Crediti                            |                                                                                                    |                       |                    |             |           |            |
| Ordini di acquisto                 | Facendo clic su "Riscatta credito", dichiari di aver letto e accettato i termini e le                                                                                                    | condizioni. Per ulter | iori informazioni, |             |           |            |
| Preferenze                         | consulta Termini e condizioni dei crediti promozionali AWS 🔼                                                                                                    |                       | $\frown$           |             |           |            |
| Preferenze di                      |                                                                                                    | 10.000                |                    |             |           |            |
| fatturazione                       |                                                                                                    | Annulla               | Riscatta credito   |             |           |            |
| Metodi di pagamento                |                                                                                                    |                       |                    |             |           |            |

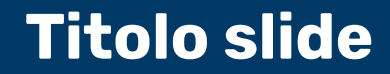

# Ottimo! Hai riscosso il tuo credito che è ora visibile anche nel tuo account ed è pronto per essere utilizzato.

| aws Servizi 🕶                                   | <b>Q</b> Ricerco servizi, co  | ratteristiche, prodotti di markelj | slace e documenti [Alt+5]                      |                               | 👃 SocialTechno 🔻 Globale 🖲               | Supporte 🔻            |
|-------------------------------------------------|-------------------------------|------------------------------------|------------------------------------------------|-------------------------------|------------------------------------------|-----------------------|
| fome                                            | Hai riscosso il credito.      |                                    |                                                |                               |                                          | ×                     |
| osi Management                                  | AWS Billing > Crediti         |                                    |                                                |                               |                                          |                       |
| ast Explorer<br>udgets                          | Crediti Informazioni          |                                    |                                                |                               |                                          |                       |
| dgets Reports<br>ani di risparmio               | Crediti (1)                   |                                    |                                                |                               | Riscatta credi                           | to                    |
| st & Usage Reports                              | Q. Trend an credito           |                                    |                                                |                               | < 1 >                                    | ۲                     |
| g per l'allocazione dei<br>sti                  | Data di scadenza 🔻            | Nome credito 🤍 🖤                   | Quantità utilizzata 👳                          | Quantità rimanente 🛛          | Prodotti applicabili                     | w.                    |
| turazione                                       | 30/06/2022                    | PS_TS_FY2021_Q2_Batch_2            | 0,00 USD                                       | 2.000,00 USD                  | Consulta l'elenco completo de<br>servizi | e.                    |
| iture<br>igamenti<br>iediti                     | Importo totale del credito ri | manente in data 31/05/2021:        | 2.000,00 USD                                   |                               |                                          |                       |
| dini di acquisto<br>ferenze                     |                               |                                    |                                                |                               |                                          |                       |
| eferenze di<br>turazione                        |                               |                                    |                                                |                               |                                          |                       |
| stodi di pagamento                              |                               |                                    |                                                |                               |                                          |                       |
| ithuraniona consolicitata 🧐<br>Stack Italiana 🔻 | ·                             | D 2008 - 2021, Amazon Web Service  | ri, lvc. o le sue affiliate. Tutti i diritti e | umati. Informativa sulla priv | vacy Termini e condizioni d'uso          | Preferenze dei cookie |

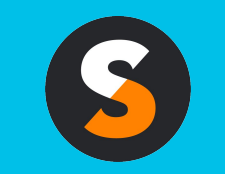

customerservice@techsoup.it techsoup.it @TechSoupItalia

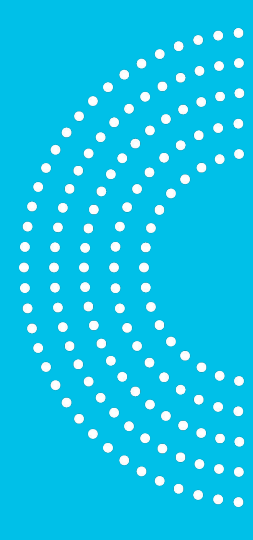